# Mission Team atelier en présentiel (P)

### **Guide pour Participants**

**Super !** Vous participerez bientôt à un atelier Mission Team. Veuillez lire attentivement les instructions suivantes afin d'être bien préparé. Remplissez le questionnaire visuel (voir point 1) dès que possible.

### 1. Premières étapes

Avant de participer à cet atelier, chaque membre de l'équipe – y compris vous, en tant que modérateur(trice) et participant(e) – doit remplir un **bref questionnaire visuel**, le Visual Implicit Profiler (VIP). Cela ne prendra que **5 minutes**, durant lesquelles vous sélectionnerez des symboles graphiques. **Aucune donnée personnelle n'est requise**.

Une fois terminé, vous pourrez télécharger votre **profil des forces personnel**, qui vous sera également envoyé par e-mail. Veuillez le lire attentivement et **apporter une copie à** l'atelier, idéalement en version imprimée.

Important ! Le questionnaire doit être complété sur un **PC** ou une **tablette** (pas sur un téléphone mobile), **seul et dans un environnement calme.** Utilisez le **lien VIP** et le **code d'accès VIP** fournis dans votre e-mail d'invitation, comme expliqué dans l'animation suivante.

## 2. Démarrer l'atelier

- 1. Pour participer à l'atelier, scannez idéalement le **QR code** fourni par votre modératrice. Alternativement, vous pouvez aussi cliquer sur le **lien participant** dans votre e-mail d'invitation.
- Cliquez sur le bouton Se connecter pour la première fois, entrez votre nom, puis cliquez sur Rejoindre l'atelier. À partir de là, vous serez guidé tout au long de l'atelier par l'avatar Lynn et le modérateur.
- 3. Important ! Chaque membre de l'équipe doit disposer d'un appareil intelligent et d'un accès à Internet pour accomplir les tâches de l'atelier. Les vidéos seront diffusées uniquement sur l'appareil du modérateur.

## 3. Si vous perdez votre connexion Internet

- 1. Essayez d'abord **d'actualiser** votre page. Si cela ne fonctionne pas, passez à l'étape suivante ci-dessous.
- 2. Scannez le **QR code** fourni par la modératrice ou cliquez sur le **lien participant** dans votre e-mail d'invitation.
- 3. Ensuite, cliquez sur le bouton **Réintégrer l'atelier** et suivez les instructions. Vous serez automatiquement redirigé à l'endroit où vous avez perdu la connexion.

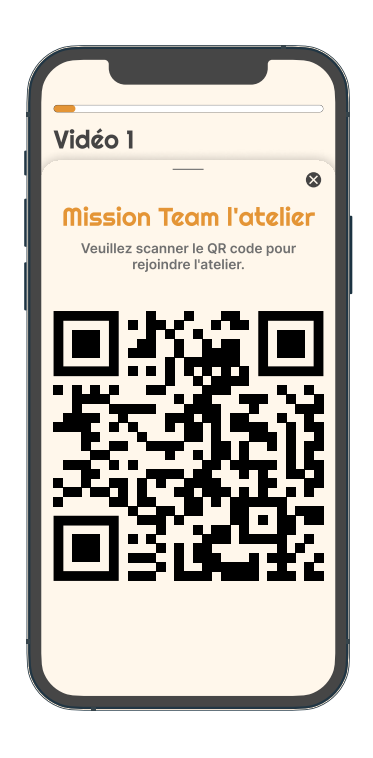